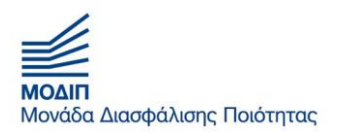

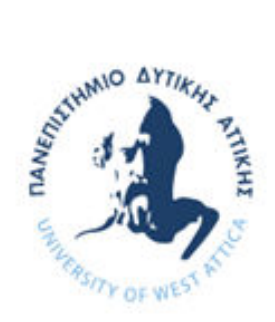

# Οδηγός Χρήσης Πληροφοριακού Συστήματος ΜΟ.ΔΙ.Π Πανεπιστημίου Δυτικής Αττικής

Για την πρόσβασή σας στο Πληροφοριακό Σύστημα της ΜΟ.ΔΙ.Π. https://app.modip.uniwa.gr/), απαιτείται η συμπλήρωση των στοιχείων του Ιδρυματικού σας λογαριασμού (αυτά που χρησιμοποιείτε για την πρόσβαση σας στην υπηρεσία ηλεκτρονικού ταχυδρομείου του Ιδρύματος) δηλαδή του ονόματος χρήστη και του κωδικού ασφαλείας, προκειμένου το σύστημα να σας αναγνωρίσει ως εξουσιοδοτημένο χρήστη (Εικόνα 1).

| ΠΑΝΕΠΙΣΤΗΜΙΟ ΔΥΤΙΚΗΣ ΑΤΤΙΚΗΣ<br>Κεντρική Υπηρεσία Πιστοποίησης                                                                                                    |                                                            |
|----------------------------------------------------------------------------------------------------|------------------------------------------------------------|
| Σύνδεση Ασφαλής Χρήση Συχνές Ερωτήσεις<br>Καλωσήλθατε στην Κεντρική Υπηρεσία Πιστοποίησης Χρηστών!<br>Συνδεθείτε στις συνεργαζόμενες εφαρμογές, δίνοντας μόνο μία φορά τα στοιχεία τ | αυτοποίησής σας.                                           |
| Ασφαλής χρήση της Υπηρεσίας<br>Στη σελίδα αυτή θα Βρείτε πληροφορίες σχετικά με<br>την ασφαλή χρήση της υπηρεσίας<br>Περισσότερα >                                                   | Με το λογαριασμό σας<br>Όνομα χρήστη<br>Κωδικός<br>Είσοδος |
| Expanding Trans<br>Reparations<br>Australitys                                                                                                    |                                                            |

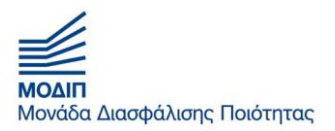

## Προβολή Στατιστικών Στοιχείων Μαθημάτων σας

Για την προβολή των Στατιστικών Στοιχείων από τα Ερωτηματολόγια των Φοιτητών επιλέγετε, από το μενού τα **«Στατιστικά»,** την επιλογή **«Στατιστικά Αξιολόγησης Διδασκαλίας»** και το Σύστημα σας φέρνει όλα τα μαθήματα στα οποία είσαστε Υπεύθυνος.

Για να εμφανίσει τα μαθήματα του τελευταίου εξαμήνου, πηγαίνετε στην στήλη Μάθημα και επιλέγετε "contains" ΧΕΙΜΕΡΙΝΟ ή ΕΑΡΙΝΟ αντίστοιχα τι επιθυμείτε να δείτε, αλλιώς τα βλέπετε όλα.

| Con which which                                                                                                    | ANEIIIZIHA                                                                                                    |                                                                                                    | KH2 ATT                                              | INTL                                    |                                                      |                                                                     |                                                              |                                                                                |                                                          |                                                                    |     |
|----------------------------------------------------------------------------------------------------|----------------------------------------------------------------------------------------------------|----------------------------------------------------------------------------------------------------|------------------------------------------------------|-----------------------------------------|------------------------------------------------------|---------------------------------------------------------------------|--------------------------------------------------------------|--------------------------------------------------------------------------------|----------------------------------------------------------|--------------------------------------------------------------------|-----|
| 🕈 Αρχική Ερωτι                                                                                                    | ηματολόγια • Απο                                                                                                    | ογραφικά • Στα                                                                                                    | τιστικά *                                            |                                         |                                                      |                                                                     |                                                              | Είστε συνδεδεμέ                                                                |                                                          | Αποσ                                                               | ύνδ |
|                                                                                                    |                                                                                                    |                                                                                                    |                                                      |                                         |                                                      |                                                                     |                                                              |                                                                                |                                                          |                                                                    |     |
| <b>F</b> A                                                                                                    | 7                                                                                                    | 0.                                                                                                    |                                                      |                                         |                                                      |                                                                     |                                                              |                                                                                |                                                          |                                                                    |     |
| 2τατιστικα Α                                                                                                    | ςιολογησης Ινι                                                                                                    | ιαθηματος/                                                                                                    | Διοασκαλιας                                          |                                         |                                                      |                                                                     |                                                              |                                                                                |                                                          |                                                                    |     |
| Drag a column head                                                                                                    | er and drop it here to g                                                                                                    | group by that colum                                                                                                    | n                                                    |                                         |                                                      |                                                                     |                                                              |                                                                                |                                                          |                                                                    |     |
| Διδάσκων 🛞                                                                                                    | Τμήμα Διδάσκοντο                                                                                                    | Μάθημα                                                                                                    | Κωδικός Μαθή                                         | HET ETOS                                | Υποβεβλη                                             | μένα 🛞 Εκρεμούν                                                     | Σύνολο                                                       | Θ Ποσοστό σ                                                                    | NUHHETOX EVEPYE                                          | liες                                                               |     |
| ΠΡΙΝΙΩΤΑΚΗΣ ΓΕ                                                                                                    | Κλωστοῦφαντου                                                                                                    | ΑΣΦ. ΕΡΓ. ΚΑΙ ΠΡ.                                                                                                    |                                                      |                                         | 0                                                    | 4                                                                   | 4                                                            | 0.0%                                                                           | de                                                       | 0                                                                  | 1.8 |
| DRINIOTAKHS CE                                                                                                    | Κλωστοῦφαντου                                                                                                    | ΑΣΦ. ΕΡΓ. ΚΑΙ ΠΡ.                                                                                                    | Show items with va                                   | alue that:                              | 0                                                    | 4                                                                   | 4                                                            | 0.0%                                                                           | de                                                       | 0                                                                  |     |
| THE REAL OF STATISTICS.                                                                                                    |                                                                                                    |                                                                                                    |                                                      |                                         |                                                      |                                                                     |                                                              |                                                                                |                                                          |                                                                    |     |
| ΠΡΙΝΙΩΤΑΚΗΣ ΓΕ                                                                                                    | Κλωστουφαντου                                                                                                    | KAINOTOMIA KAI                                                                                                    | Contains                                             | •                                       | 0                                                    | 62                                                                  | 62                                                           | 0.0%                                                                           | de                                                       | 0                                                                  | 11  |
| ΠΡΙΝΙΩΤΑΚΗΣ ΓΕ<br>ΠΡΙΝΙΩΤΑΚΗΣ ΓΕ                                                                                                    | Κλωστοῦφαντου<br>Κλωστοῦφαντου                                                                                                    | KAINOTOMIA KAI<br>EPFONOMIA KAI                                                                                                    | Contains                                             | •                                       | 0                                                    | 62<br>25                                                            | 62<br>25                                                     | 0.0%                                                                           | da<br>da                                                 | 0                                                                  |     |
| ΠΡΙΝΙΩΤΑΚΗΣ ΓΕ<br>ΠΡΙΝΙΩΤΑΚΗΣ ΓΕ<br>ΠΡΙΝΙΩΤΑΚΗΣ ΓΕ                                                                                                    | Κλωστοῦφαντου<br>Κλωστοῦφαντου<br>Κλωστοῦφαντου                                                                                                    | KAINOTOMIA KAI<br>EPFONOMIA KAI .<br>EPFONOMIA KAI .                                                                                                    | Contains                                             | •                                       | 0                                                    | 62<br>25<br>25                                                      | 62<br>25<br>25                                               | 0.0% 0.0% 0.0%                                                                 | di<br>di<br>di                                           | 0<br>0<br>0                                                        | 1   |
| ΠΡΙΝΙΩΤΑΚΗΣ ΓΕ<br>ΠΡΙΝΙΩΤΑΚΗΣ ΓΕ<br>ΠΡΙΝΙΩΤΑΚΗΣ ΓΕ<br>ΠΡΙΝΙΩΤΑΚΗΣ ΓΕ                                                                                                    | Κλωστοϋφαντου<br>Κλωστοϋφαντου<br>Κλωστοϋφαντου<br>Κλωστοϋφαντου                                                                                                    | ΚΑΙΝΟΤΟΜΙΑ ΚΑΙ<br>ΕΡΓΟΝΟΜΙΑ ΚΑΙ -<br>ΕΡΓΟΝΟΜΙΑ ΚΑΙ -<br>ΣΧΕΔΙΟ ΜΟΔΑΣ -                                                                                                    | Contains                                             | •                                       | 0 0 0 0 0                                            | 62<br>25<br>25<br>1                                                 | 62<br>25<br>25<br>1                                          | 0.0% 0.0% 0.0% 0.0%                                                            | alı<br>alı<br>alı<br>alı                                 | 0<br>0<br>0                                                        |     |
| ΠΡΙΝΙΩΤΑΚΗΣ ΓΕ<br>ΠΡΙΝΙΩΤΑΚΗΣ ΓΕ<br>ΠΡΙΝΙΩΤΑΚΗΣ ΓΕ<br>ΠΡΙΝΙΩΤΑΚΗΣ ΓΕ<br>ΠΡΙΝΙΩΤΑΚΗΣ ΓΕ                                                                                                    | Κλωστοῦφαντου<br>Κλωστοῦφαντου<br>Κλωστοῦφαντου<br>Κλωστοῦφαντου<br>Κλωστοῦφαντου                                                                                      | ΚΑΙΝΟΤΟΜΙΑ ΚΑΙ<br>ΕΡΓΟΝΟΜΙΑ ΚΑΙ<br>ΕΡΓΟΝΟΜΙΑ ΚΑΙ<br>ΣΧΕΔΙΟ ΜΟΔΑΣ -<br>ΔΙΟΙΚΗΣΗ ΕΠΙΧΕΙ.                                                                                                    | Contains<br>XEIM<br>And •                            | •                                       | 0 0 0 0 0 0 0 0                                      | 62<br>25<br>25<br>1<br>4                                            | 62<br>25<br>25<br>1<br>4                                     | 0.0%<br>0.0%<br>0.0%<br>0.0%<br>0.0%                                           | 4<br>4<br>4<br>4                                         | 0<br>0<br>0                                                        |     |
| ΠΡΙΝΙΩΤΑΚΗΣ ΓΕ<br>ΠΡΙΝΙΩΤΑΚΗΣ ΓΕ<br>ΠΡΙΝΙΩΤΑΚΗΣ ΓΕ<br>ΠΡΙΝΙΩΤΑΚΗΣ ΓΕ<br>ΠΡΙΝΙΩΤΑΚΗΣ ΓΕ<br>ΠΡΙΝΙΩΤΑΚΗΣ ΓΕ<br>ΠΡΙΝΙΩΤΑΚΗΣ ΓΕ                                                                                           | Κλωστούφαντου<br>Κλωστούφαντου<br>Κλωστούφαντου<br>Κλωστούφαντου<br>Κλωστούφαντου<br>Κλωστούφαντου                                                                     | ΚΑΙΝΟΤΟΜΙΑ ΚΑΙ<br>ΕΡΓΟΝΟΜΙΑ ΚΑΙ<br>ΕΡΓΟΝΟΜΙΑ ΚΑΙ<br>ΣΧΕΔΙΟ ΜΟΔΑΣ -<br>ΔΙΟΙΚΗΣΗ ΕΠΙΧΕΙ.<br>ΔΙΟΙΚΗΣΗ ΕΠΙΧΕΙ.                                                                                             | Contains<br>XEIM<br>And •                            | •                                       | 0<br>0<br>0<br>0<br>0                                | 62<br>25<br>25<br>1<br>4<br>4                                       | 62<br>25<br>25<br>1<br>4<br>4                                | 0.0% 0.0% 0.0% 0.0% 0.0% 0.0% 0.0%                                             | 4<br>4<br>4<br>4<br>4                                    | 0<br>0<br>0<br>0                                                   |     |
| ΠΡΙΝΙΩΤΑΚΗΣ ΓΕ<br>ΠΡΙΝΙΩΤΑΚΗΣ ΓΕ<br>ΠΡΙΝΙΩΤΑΚΗΣ ΓΕ<br>ΠΡΙΝΙΩΤΑΚΗΣ ΓΕ<br>ΠΡΙΝΙΩΤΑΚΗΣ ΓΕ<br>ΠΡΙΝΙΩΤΑΚΗΣ ΓΕ<br>ΠΡΙΝΙΩΤΑΚΗΣ ΓΕ                                                                                           | Κλωστούφαντου<br>Κλωστούφαντου<br>Κλωστούφαντου<br>Κλωστούφαντου<br>Κλωστούφαντου<br>Κλωστούφαντου<br>Κλωστούφαντου                                                    | ΚΑΙΝΟΤΟΜΙΑ ΚΑΙ<br>ΕΡΓΟΝΟΜΙΑ ΚΑΙ -<br>ΕΡΓΟΝΟΜΙΑ ΚΑΙ -<br>ΣΧΕΔΙΟ ΜΟΔΑΣ -<br>ΔΙΟΙΚΗΣΗ ΕΠΙΧΕΙ,<br>ΔΙΟΙΚΗΣΗ ΕΠΙΧΕΙ,<br>ΣΧΕΔΙΑΣΜΟΣ ΠΑ.,                                                                      | Contains<br>XEIM<br>And •<br>Is equal to             | •                                       | 0<br>0<br>0<br>0<br>0<br>0<br>29                     | 62<br>25<br>25<br>1<br>4<br>4<br>278                                | 62<br>25<br>25<br>1<br>4<br>4<br>307                         | 0.0%<br>0.0%<br>0.0%<br>0.0%<br>0.0%<br>0.0%<br>0.0%<br>9.4%                   | 4<br>4<br>4<br>4<br>4<br>4<br>4                          | 0<br>0<br>0<br>0<br>0                                              |     |
| ΠΡΙΝΙΩΤΑΚΗΣ ΓΕ<br>ΠΡΙΝΙΩΤΑΚΗΣ ΓΕ<br>ΠΡΙΝΙΩΤΑΚΗΣ ΓΕ<br>ΠΡΙΝΙΩΤΑΚΗΣ ΓΕ<br>ΠΡΙΝΙΩΤΑΚΗΣ ΓΕ<br>ΠΡΙΝΙΩΤΑΚΗΣ ΓΕ<br>ΠΡΙΝΙΩΤΑΚΗΣ ΓΕ<br>ΠΡΙΝΙΩΤΑΚΗΣ ΓΕ                                                                         | Κλωστούφαντου<br>Κλωστούφαντου<br>Κλωστούφαντου<br>Κλωστούφαντου<br>Κλωστούφαντου<br>Κλωστούφαντου<br>Κλωστούφαντου<br>Κλωστούφαντου                                   | ΚΑΙΝΟΤΟΜΙΑ ΚΑΙ<br>ΕΡΓΟΝΟΜΙΑ ΚΑΙ<br>ΕΡΓΟΝΟΜΙΑ ΚΑΙ<br>ΣΧΕΔΙΟ ΜΟΔΑΣ<br>ΔΙΟΙΚΗΣΗ ΕΠΙΧΕΙ<br>ΔΙΟΙΚΗΣΗ ΕΠΙΧΕΙ<br>ΣΧΕΔΙΑΣΜΟΣ ΠΑ.<br>ΣΧΕΔΙΑΣΗ ΠΡΟΙΟ.                                                            | Contains<br>XEIM<br>And •<br>Is equal to             | •                                       | 0<br>0<br>0<br>0<br>0<br>29<br>1                     | 62<br>25<br>25<br>1<br>4<br>278<br>3                                | 62<br>25<br>25<br>1<br>4<br>4<br>307<br>4                    | 0.0%<br>0.0%<br>0.0%<br>0.0%<br>0.0%<br>0.0%<br>9.4%<br>25.0%                  |                                                          | 0<br>0<br>0<br>0<br>0<br>0                                         |     |
| ΠΡΙΝΙΩΤΑΚΗΣ ΓΕ<br>ΠΡΙΝΙΩΤΑΚΗΣ ΓΕ<br>ΠΡΙΝΙΩΤΑΚΗΣ ΓΕ<br>ΠΡΙΝΙΩΤΑΚΗΣ ΓΕ<br>ΠΡΙΝΙΩΤΑΚΗΣ ΓΕ<br>ΠΡΙΝΙΩΤΑΚΗΣ ΓΕ<br>ΠΡΙΝΙΩΤΑΚΗΣ ΓΕ<br>ΠΡΙΝΙΩΤΑΚΗΣ ΓΕ<br>ΠΡΙΝΙΩΤΑΚΗΣ ΓΕ                                                       | Κλωστούφαντου<br>Κλωστούφαντου<br>Κλωστούφαντου<br>Κλωστούφαντου<br>Κλωστούφαντου<br>Κλωστούφαντου<br>Κλωστούφαντου<br>Κλωστούφαντου                                   | ΚΑΙΝΟΤΟΜΙΑ ΚΑΙ<br>ΕΡΓΟΝΟΜΙΑ ΚΑΙ<br>ΕΡΓΟΝΟΜΙΑ ΚΑΙ<br>ΣΧΕΔΙΟ ΜΟΔΑΣ -<br>ΔΙΟΙΚΗΣΗ ΕΠΙΧΕΙ.<br>ΔΙΟΙΚΗΣΗ ΕΠΙΧΕΙ.<br>ΣΧΕΔΙΑΣΜΟΣ ΠΑ.<br>ΣΧΕΔΙΑΣΗ ΠΡΟΙΟ.<br>ΟΙΚΟΝΟΜΙΚΑ ΤΩ                                       | Contains<br>XEIM<br>And •<br>Is equal to             | •                                       | 0<br>0<br>0<br>0<br>0<br>0<br>29<br>1<br>2           | 62<br>25<br>25<br>1<br>4<br>4<br>278<br>3<br>101                    | 62<br>25<br>25<br>1<br>4<br>4<br>307<br>4<br>103             | 0.0%<br>0.0%<br>0.0%<br>0.0%<br>0.0%<br>9.4%<br>2.5.0%<br>1.9%                 |                                                          | 0<br>0<br>0<br>0<br>0<br>0<br>0                                    |     |
| ΠΡΙΝΙΩΤΑΚΗΣ ΓΕ<br>ΠΡΙΝΙΩΤΑΚΗΣ ΓΕ<br>ΠΡΙΝΙΩΤΑΚΗΣ ΓΕ<br>ΠΡΙΝΙΩΤΑΚΗΣ ΓΕ<br>ΠΡΙΝΙΩΤΑΚΗΣ ΓΕ<br>ΠΡΙΝΙΩΤΑΚΗΣ ΓΕ<br>ΠΡΙΝΙΩΤΑΚΗΣ ΓΕ<br>ΠΡΙΝΙΩΤΑΚΗΣ ΓΕ<br>ΠΡΙΝΙΩΤΑΚΗΣ ΓΕ<br>ΠΡΙΝΙΩΤΑΚΗΣ ΓΕ                                     | Κλωστούφαντου<br>Κλωστούφαντου<br>Κλωστούφαντου<br>Κλωστούφαντου<br>Κλωστούφαντου<br>Κλωστούφαντου<br>Κλωστούφαντου<br>Κλωστούφαντου<br>Κλωστούφαντου                  | ΚΑΙΝΟΤΟΜΙΑ ΚΑΙ<br>ΕΡΓΟΝΟΜΙΑ ΚΑΙ<br>ΕΡΓΟΝΟΜΙΑ ΚΑΙ<br>ΣΧΕΔΙΟ ΜΟΔΑΣ -<br>ΔΙΟΙΚΗΣΗ ΕΠΙΧΕΙ,<br>ΔΙΟΙΚΗΣΗ ΕΠΙΧΕΙ,<br>ΣΧΕΔΙΑΣΗ ΠΡΟΙΟ<br>ΟΙΚΟΝΟΜΙΚΑ ΤΩ<br>ΤΕΧΝΙΚΕΣ ΜΕΛΕΤ.                                       | Contains<br>XEIM<br>And •<br>Is equal to             | • Clear                                 | 0<br>0<br>0<br>0<br>0<br>29<br>1<br>2<br>0<br>0      | 62<br>25<br>25<br>1<br>4<br>4<br>278<br>3<br>101<br>187             | 62<br>25<br>25<br>4<br>4<br>307<br>4<br>103<br>187           | 0.0%<br>0.0%<br>0.0%<br>0.0%<br>0.0%<br>9.4%<br>25.0%<br>1.9%<br>0.0%          | 4<br>4<br>4<br>4<br>4<br>4<br>4<br>4<br>4<br>4<br>4<br>4 | 0<br>0<br>0<br>0<br>0<br>0<br>0<br>0<br>0<br>0<br>0<br>0           |     |
| ΠΡΙΝΙΩΤΑΚΗΣ ΓΕ<br>ΠΡΙΝΙΩΤΑΚΗΣ ΓΕ<br>ΠΡΙΝΙΩΤΑΚΗΣ ΓΕ<br>ΠΡΙΝΙΩΤΑΚΗΣ ΓΕ<br>ΠΡΙΝΙΩΤΑΚΗΣ ΓΕ<br>ΠΡΙΝΙΩΤΑΚΗΣ ΓΕ<br>ΠΡΙΝΙΩΤΑΚΗΣ ΓΕ<br>ΠΡΙΝΙΩΤΑΚΗΣ ΓΕ<br>ΠΡΙΝΙΩΤΑΚΗΣ ΓΕ<br>ΠΡΙΝΙΩΤΑΚΗΣ ΓΕ<br>ΠΡΙΝΙΩΤΑΚΗΣ ΓΕ<br>ΠΡΙΝΙΩΤΑΚΗΣ ΓΕ | Κλωστούφαντου<br>Κλωστούφαντου<br>Κλωστούφαντου<br>Κλωστούφαντου<br>Κλωστούφαντου<br>Κλωστούφαντου<br>Κλωστούφαντου<br>Κλωστούφαντου<br>Κλωστούφαντου                  | ΚΑΙΝΟΤΟΜΙΑ ΚΑΙ<br>ΕΡΓΟΝΟΜΙΑ ΚΑΙ -<br>ΕΡΓΟΝΟΜΙΑ ΚΑΙ -<br>ΣΧΕΔΙΟ ΜΟΔΑΣ -<br>ΔΙΟΙΚΗΣΗ ΕΠΙΧΕΙ.<br>ΔΙΟΙΚΗΣΗ ΕΠΙΧΕΙ.<br>ΣΧΕΔΙΑΣΗ ΠΡΟΪΟ.<br>ΟΙΚΟΝΟΜΙΚΑ ΤΩ<br>ΤΕΧΝΙΚΕΣ ΜΕΛΕΤ.<br>ΤΕΧΝΙΚΗ ΟΡΓΑΝ                 | Contains<br>XEIM<br>And •<br>Is equal to             | •<br>Clear                              | 0<br>0<br>0<br>0<br>0<br>29<br>1<br>2<br>0<br>0<br>0 | 62<br>25<br>25<br>1<br>4<br>4<br>278<br>3<br>101<br>187<br>156      | 62<br>25<br>25<br>4<br>4<br>307<br>4<br>103<br>187<br>156    | 0.0%<br>0.0%<br>0.0%<br>0.0%<br>0.0%<br>9.4%<br>25.0%<br>1.9%<br>0.0%          |                                                          | 0<br>0<br>0<br>0<br>0<br>0<br>0<br>0<br>0<br>0<br>0<br>0<br>0      |     |
| ΠΡΙΝΙΩΤΑΚΗΣ ΓΕ<br>ΠΡΙΝΙΩΤΑΚΗΣ ΓΕ<br>ΠΡΙΝΙΩΤΑΚΗΣ ΓΕ<br>ΠΡΙΝΙΩΤΑΚΗΣ ΓΕ<br>ΠΡΙΝΙΩΤΑΚΗΣ ΓΕ<br>ΠΡΙΝΙΩΤΑΚΗΣ ΓΕ<br>ΠΡΙΝΙΩΤΑΚΗΣ ΓΕ<br>ΠΡΙΝΙΩΤΑΚΗΣ ΓΕ<br>ΠΡΙΝΙΩΤΑΚΗΣ ΓΕ<br>ΠΡΙΝΙΩΤΑΚΗΣ ΓΕ<br>ΠΡΙΝΙΩΤΑΚΗΣ ΓΕ<br>ΠΡΙΝΙΩΤΑΚΗΣ ΓΕ | Κλωστούφαντου<br>Κλωστούφαντου<br>Κλωστούφαντου<br>Κλωστούφαντου<br>Κλωστούφαντου<br>Κλωστούφαντου<br>Κλωστούφαντου<br>Κλωστούφαντου<br>Κλωστούφαντου<br>Κλωστούφαντου | ΚΑΙΝΟΤΟΜΙΑ ΚΑΙ<br>ΕΡΓΟΝΟΜΙΑ ΚΑΙ :<br>ΕΡΓΟΝΟΜΙΑ ΚΑΙ :<br>ΣΚΕΔΙΟ ΜΟΔΑΣ -<br>ΔΙΟΙΚΗΣΗ ΕΠΙΧΕΙ.<br>ΔΙΟΙΚΗΣΗ ΕΠΙΧΕΙ.<br>ΣΧΕΔΙΑΣΜΟΣ ΠΑ<br>ΣΧΕΔΙΑΣΗ ΠΡΟΙΌ.<br>ΟΙΚΟΝΟΜΙΚΑ ΤΩ<br>ΤΕΧΝΙΚΕΣ ΜΕΛΑΤ<br>ΤΕΧΝΙΚΗ ΟΡΓΑΝ | Contains XEIM And Is equal to Filter Excerned 251024 | <ul> <li>Clear</li> <li>2019</li> </ul> | 0<br>0<br>0<br>0<br>29<br>1<br>2<br>0<br>0<br>0<br>0 | 62<br>25<br>25<br>1<br>4<br>4<br>278<br>3<br>101<br>187<br>156<br>1 | 62<br>25<br>25<br>1<br>4<br>4<br>4<br>103<br>187<br>156<br>1 | 0.0%<br>0.0%<br>0.0%<br>0.0%<br>0.0%<br>9.4%<br>2.5.0%<br>1.9%<br>0.0%<br>0.0% |                                                          | 0<br>0<br>0<br>0<br>0<br>0<br>0<br>0<br>0<br>0<br>0<br>0<br>0<br>0 |     |

Εικόνα 2: Στατιστικά Αξιολόγησης Μαθήματος / Διδασκαλίας

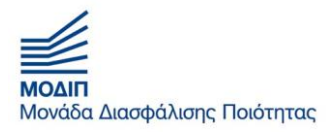

Εφόσον, είστε Μέλος ΟΜΕΑ ή Πρόεδρος του Τμήματος έχετε πρόσβαση όχι μόνο στα Μαθήματα που είστε Υπεύθυνος, αλλά σε όλα τα αποτελέσματα Αξιολόγησης των Μαθημάτων του Τμήματος.

Αυτό γίνεται με τον παρακάτω τρόπο:

Πηγαίνοντας στην επιλογή: "Στατιστικά" και στη συνέχεια Πρόεδρος έχετε πρόσβαση στα Στατιστικά Στοιχεία όλων των Μαθημάτων και των ετών που έχουν γίνει μέσω του ΠΣ.

| OF WEST PLUE                                                                                                    | ΑΝΕΠΙΣΤΗΛ                                                                                                    | ΛΙΟ ΔΥΤΙΙ                                                                                                    | κης αττικ                                                                                          | (ΗΣ                                                          |                                                                              |                                                                     |                                                                |                                         |                                                                                 |                                                |
|----------------------------------------------------------------------------------------------------|----------------------------------------------------------------------------------------------------|----------------------------------------------------------------------------------------------------|----------------------------------------------------------------------------------------------------|--------------------------------------------------------------|------------------------------------------------------------------------------|---------------------------------------------------------------------|----------------------------------------------------------------|-----------------------------------------|---------------------------------------------------------------------------------|------------------------------------------------|
| 🕈 Αρχική Ερωτη                                                                                                    | ηματολόγια - Απο                                                                                                    | ογραφικά - Στατι                                                                                                    | στικά -                                                                                            |                                                              |                                                                              |                                                                     |                                                                | Είστε συνδεδεμένος ως :                 | : gprin                                                                         | Αποσύνδε                                       |
| Στατιστικά Α<br>Drag a column heade                                                                                                    | ξιολόγησης Μ<br>er and drop it here to g                                                                                                    | αθήματος/ Δ<br>group by that column                                                                                                    | ιδασκαλίας (Ι                                                                                      | Πρόεδρος)                                                    | ο Υποβεβλημένα                                                               | ο Γκοεμούν                                                          | φ Σύνολα                                                       | <ul> <li>Ποσρατά συμμεται</li> </ul>    | Fuéous                                                                          | 100                                            |
|                                                                                                    | MUXANIKON BIO                                                                                                    | TEVALINA                                                                                                    | 204                                                                                                | 2040                                                         | a more periodices                                                            | 763                                                                 | 776                                                            | ()                                      | - LVEDYE                                                                        |                                                |
|                                                                                                    | MHXANIKON BIO                                                                                                    | EDARMOLET TOY                                                                                                    | 814                                                                                                | 2019                                                         | 4                                                                            | 63                                                                  | 67                                                             | 6.0%                                    | -10                                                                             |                                                |
| Infizient offormozia                                                                                                    | MILLING HALFALLER DIGHT                                                                                                    | COAL MOTES TOTAL                                                                                                    | 014                                                                                                | 2010                                                         | -                                                                            | 6                                                                   |                                                                | 0.070                                   |                                                                                 |                                                |
| ΚΑΡΑΠΕΤΗΣ ΝΙΚΟ                                                                                                    | MHXANIKON BIO                                                                                                    | E-EVIEND MOD K                                                                                                    | 12                                                                                                 | 2019                                                         | 0                                                                            |                                                                     |                                                                | 0.0%                                    | di i                                                                            |                                                |
| ΚΑΡΑΠΕΤΗΣ ΝΙΚΟ<br>ΚΑΡΑΠΕΤΗΣ ΝΙΚΟ                                                                                                    | MHXANIKON BIO                                                                                                    | ΕΞΕΥΓΕΝΙΣΜΟΣ Κ                                                                                                    | 250092                                                                                             | 2019                                                         | 0                                                                            | 9                                                                   | 9                                                              | 0.0%                                    | di<br>di                                                                        | 0                                              |
| ΚΑΡΑΠΕΤΗΣ ΝΙΚΟ<br>ΚΑΡΑΠΕΤΗΣ ΝΙΚΟ<br>ΚΑΡΑΠΕΤΗΣ ΝΙΚΟ                                                                                                    | MHXANIKΩN BIO<br>MHXANIKΩN BIO<br>MHXANIKΩN BIO                                                                                                    | ΕΞΕΥΓΕΝΙΣΜΟΣ Κ<br>ΕΦΑΡΜΟΓΕΣ ΨΗ<br>ΜΗΧΑΝΙΣΜΟΙ ΑΠ                                                                                                    | 250092<br>923                                                                                      | 2019<br>2019<br>2019                                         | 0                                                                            | 9                                                                   | 9                                                              | 0.0% 0.0% 0.0%                          | di<br>di<br>di                                                                  | 0                                              |
| ΚΑΡΑΠΕΤΗΣ ΝΙΚΟ<br>ΚΑΡΑΠΕΤΗΣ ΝΙΚΟ<br>ΚΑΡΑΠΕΤΗΣ ΝΙΚΟ<br>ΚΑΡΑΠΕΤΗΣ ΝΙΚΟ                                                                                                    | MHXANIKΩN BIO<br>MHXANIKΩN BIO<br>MHXANIKΩN BIO<br>MHXANIKΩN BIO                                                                                                    | ΕΞΕΥΓΕΝΙΣΜΟΣ Κ<br>ΕΦΑΡΜΟΓΕΣ ΨΗ<br>ΜΗΧΑΝΙΣΜΟΙ ΑΠ<br>ΧΡΩΜΑΤΟΜΕΤΡΙ                                                                                                    | 921<br>250092<br>923<br>250054                                                                     | 2019<br>2019<br>2019<br>2019                                 | 0                                                                            | 9<br>15<br>39                                                       | 9<br>15<br>39                                                  | 0.0% 0.0% 0.0% 0.0%                     | di<br>di<br>di<br>di                                                            | 0                                              |
| ΚΑΡΑΠΕΤΗΣ ΝΙΚΟ<br>ΚΑΡΑΠΕΤΗΣ ΝΙΚΟ<br>ΚΑΡΑΠΕΤΗΣ ΝΙΚΟ<br>ΚΑΡΑΠΕΤΗΣ ΝΙΚΟ<br>ΚΑΡΑΠΕΤΗΣ ΝΙΚΟ                                                                                                    | MHXANIKQN BIO<br>MHXANIKQN BIO<br>MHXANIKQN BIO<br>MHXANIKQN BIO                                                                                                    | ΕΞΕΥΓΕΝΙΣΜΟΣ Κ<br>ΕΦΑΡΜΟΓΕΣ ΨΗ<br>ΜΗΧΑΝΙΣΜΟΙ ΑΠ<br>ΧΡΩΜΑΤΟΜΕΤΡΙ<br>ΒΑΦΙΚΕΣ ΔΙΕΡΓΑΣ                                                                                         | 921<br>250092<br>923<br>250054<br>725                                                              | 2019<br>2019<br>2019<br>2019<br>2019<br>2019                 | 0 0 0 0 0 0 0 0 0 0 0 0 0 0 0 0 0 0 0 0                                      | 9<br>15<br>39<br>5                                                  | 9<br>15<br>39<br>5                                             | 0.0% 0.0% 0.0% 0.0% 0.0% 0.0%           | di<br>di<br>di<br>di<br>di<br>di                                                | 0<br>0<br>0<br>0                               |
| ΚΑΡΑΠΕΤΗΣ ΝΙΚΟ<br>ΚΑΡΑΠΕΤΗΣ ΝΙΚΟ<br>ΚΑΡΑΠΕΤΗΣ ΝΙΚΟ<br>ΚΑΡΑΠΕΤΗΣ ΝΙΚΟ<br>ΚΑΡΑΠΕΤΗΣ ΝΙΚΟ<br>ΚΑΡΑΠΕΤΗΣ ΝΙΚΟ                                                                                                    | MHXANIKQN BIO<br>MHXANIKQN BIO<br>MHXANIKQN BIO<br>MHXANIKQN BIO<br>MHXANIKQN BIO                                                                                                    | ΕΞΕΥΤΕΝΙΣΜΟΣ Κ<br>ΕΦΑΡΜΟΓΕΣ ΨΗ<br>ΜΗΧΑΝΙΣΜΟΙ ΑΠ<br>ΧΡΩΜΑΤΟΜΕΤΡΙ<br>ΒΑΦΙΚΕΣ ΔΙΕΡΓΑΣ<br>ΕΦΑΡΜΟΓΕΣ ΨΗ                                                                         | 921<br>250092<br>923<br>250054<br>725<br>251092                                                    | 2019<br>2019<br>2019<br>2019<br>2019<br>2019<br>2019         | 0<br>0<br>0<br>0<br>0                                                        | 9<br>15<br>39<br>5<br>3                                             | 9<br>15<br>39<br>5<br>3                                        | 0.0% 0.0% 0.0% 0.0% 0.0% 0.0% 0.0%      | di<br>di<br>di<br>di<br>di<br>di<br>di                                          | 0<br>0<br>0<br>0<br>0                          |
| ΚΑΡΑΠΕΤΗΣ ΝΙΚΟ<br>ΚΑΡΑΠΕΤΗΣ ΝΙΚΟ<br>ΚΑΡΑΠΕΤΗΣ ΝΙΚΟ<br>ΚΑΡΑΠΕΤΗΣ ΝΙΚΟ<br>ΚΑΡΑΠΕΤΗΣ ΝΙΚΟ<br>ΚΑΡΑΠΕΤΗΣ ΝΙΚΟ<br>ΚΑΡΑΠΕΤΗΣ ΝΙΚΟ                                                                                                    | MHXANIKΩN BIO<br>MHXANIKΩN BIO<br>MHXANIKΩN BIO<br>MHXANIKΩN BIO<br>MHXANIKΩN BIO<br>MHXANIKΩN BIO<br>MHXANIKΩN BIO                                                                     | ΕΞΕΥΤΕΝΙΖΜΟΣ Κ<br>ΕΦΑΡΜΟΓΕΣ ΨΗ<br>ΜΗΧΑΝΙΣΜΟΙ ΑΠ<br>ΧΡΩΜΑΤΟΜΕΤΡΙ<br>ΒΑΦΙΚΕΣ ΔΙΕΡΓΑΣ<br>ΕΦΑΡΜΟΓΕΣ ΨΗ<br>ΒΑΦΙΚΕΣ ΔΙΕΡΓΑΣ                                                      | 250092<br>923<br>250054<br>725<br>251092<br>825                                                    | 2019<br>2019<br>2019<br>2019<br>2019<br>2019<br>2019<br>2019 | 0<br>0<br>0<br>0<br>0<br>0                                                   | 9<br>15<br>39<br>5<br>3<br>6                                        | 9<br>15<br>39<br>5<br>3<br>6                                   | 0.0% 0.0% 0.0% 0.0% 0.0% 0.0% 0.0% 0.0% | di<br>di<br>di<br>di<br>di<br>di<br>di<br>di                                    | 0<br>0<br>0<br>0<br>0<br>0                     |
| ΚΑΡΑΠΕΤΗΣ ΝΙΚΟ<br>ΚΑΡΑΠΕΤΗΣ ΝΙΚΟ<br>ΚΑΡΑΠΕΤΗΣ ΝΙΚΟ<br>ΚΑΡΑΠΕΤΗΣ ΝΙΚΟ<br>ΚΑΡΑΠΕΤΗΣ ΝΙΚΟ<br>ΚΑΡΑΠΕΤΗΣ ΝΙΚΟ<br>ΚΑΡΑΠΕΤΗΣ ΝΙΚΟ<br>ΚΑΡΑΠΕΤΗΣ ΝΙΚΟ                                                                                                    | MHXANIKΩN BIO<br>MHXANIKΩN BIO<br>MHXANIKΩN BIO<br>MHXANIKΩN BIO<br>MHXANIKΩN BIO<br>MHXANIKΩN BIO<br>MHXANIKΩN BIO                                                                     | ΕΞΕΥΓΕΝΙΖΜΟΣ Κ<br>ΕΦΑΡΜΟΓΕΣ ΨΗ<br>ΜΗΧΑΝΙΣΜΟΙ ΑΠ<br>ΧΡΩΜΑΤΟΜΕΤΡΙ<br>ΒΑΦΙΚΕΣ ΔΙΕΡΓΑΣ<br>ΕΦΑΡΜΟΓΕΣ ΨΗ<br>ΒΑΦΙΚΕΣ ΔΙΕΡΓΑΣ<br>ΒΑΦΙΚΕΣ ΔΙΕΡΓΑΣ                                   | 250092<br>923<br>250054<br>725<br>251092<br>825<br>250045                                          | 2019<br>2019<br>2019<br>2019<br>2019<br>2019<br>2019<br>2019 | 0<br>0<br>0<br>0<br>0<br>0<br>0                                              | 9<br>15<br>39<br>5<br>3<br>6<br>132                                 | 9<br>9<br>15<br>39<br>5<br>3<br>6<br>132                       | 0.0% 0.0% 0.0% 0.0% 0.0% 0.0% 0.0% 0.0% | di<br>di<br>di<br>di<br>di<br>di<br>di<br>di<br>di<br>di                        | 0<br>0<br>0<br>0<br>0<br>0<br>0<br>0           |
| ΚΑΡΑΠΕΤΗΣ ΝΙΚΟ<br>ΚΑΡΑΠΕΤΗΣ ΝΙΚΟ<br>ΚΑΡΑΠΕΤΗΣ ΝΙΚΟ<br>ΚΑΡΑΠΕΤΗΣ ΝΙΚΟ<br>ΚΑΡΑΠΕΤΗΣ ΝΙΚΟ<br>ΚΑΡΑΠΕΤΗΣ ΝΙΚΟ<br>ΚΑΡΑΠΕΤΗΣ ΝΙΚΟ<br>ΚΑΡΑΠΕΤΗΣ ΝΙΚΟ<br>ΚΑΡΑΠΕΤΗΣ ΝΙΚΟ                                                                                                   | MHXANIKΩN BIO<br>MHXANIKΩN BIO<br>MHXANIKΩN BIO<br>MHXANIKΩN BIO<br>MHXANIKΩN BIO<br>MHXANIKΩN BIO<br>MHXANIKΩN BIO<br>MHXANIKΩN BIO                                                    | ΕΞΕΥΙ ΕΝΙΖΙΜΟΣ Κ<br>ΕΦΑΡΜΟΓΕΣ ΨΗ<br>ΜΗΧΑΝΙΣΜΟΙ ΑΠ<br>ΧΡΩΜΑΤΟΜΕΤΡΙ<br>ΒΑΦΙΚΕΣ ΔΙΕΡΓΑΣ<br>ΒΑΦΙΚΕΣ ΔΙΕΡΓΑΣ<br>ΒΑΦΙΚΕΣ ΔΙΕΡΓΑΣ<br>ΨΗΦΙΑΚΗ ΕΚΤΥΠ                                | 250092<br>923<br>250054<br>725<br>251092<br>825<br>250045<br>251036                                | 2019<br>2019<br>2019<br>2019<br>2019<br>2019<br>2019<br>2019 | 0<br>0<br>0<br>0<br>0<br>0<br>0<br>0<br>0<br>0<br>0<br>0<br>0                | 9<br>15<br>39<br>5<br>3<br>6<br>132<br>12                           | 9<br>9<br>15<br>39<br>5<br>3<br>6<br>132<br>12                 | 0.0% 0.0% 0.0% 0.0% 0.0% 0.0% 0.0% 0.0% | di<br>di<br>di<br>di<br>di<br>di<br>di<br>di<br>di<br>di<br>di<br>di<br>di      | 0<br>0<br>0<br>0<br>0<br>0<br>0<br>0<br>0      |
| КАРАПЕТН∑ NIKO<br>КАРАПЕТН∑ NIKO<br>КАРАПЕТН∑ NIKO<br>КАРАПЕТН∑ NIKO<br>КАРАПЕТН∑ NIKO<br>КАРАПЕТН∑ NIKO<br>КАРАПЕТН∑ NIKO<br>КАРАПЕТН∑ NIKO<br>КАРАПЕТН∑ NIKO                                                                                                   | MHXANIKΩN BIO<br>MHXANIKΩN BIO<br>MHXANIKΩN BIO<br>MHXANIKΩN BIO<br>MHXANIKΩN BIO<br>MHXANIKΩN BIO<br>MHXANIKΩN BIO<br>MHXANIKΩN BIO<br>MHXANIKΩN BIO                                   | ΕΞΕΥΓΕΝΙΖΜΟΣ Κ<br>ΕΦΑΡΜΟΓΕΣ ΨΗ<br>ΜΗΧΑΝΙΣΜΟΙ ΑΠ<br>ΧΡΩΜΑΤΟΜΕΤΡΙ<br>ΒΑΦΙΚΕΣ ΔΙΕΡΓΑΣ<br>ΒΑΦΙΚΕΣ ΔΙΕΡΓΑΣ<br>ΒΑΦΙΚΕΣ ΔΙΕΡΓΑΣ<br>ΒΑΦΙΚΕΣ ΔΙΕΡΓΑΣ                                | 921<br>250092<br>923<br>250054<br>725<br>251092<br>825<br>250045<br>251036<br>251045               | 2019<br>2019<br>2019<br>2019<br>2019<br>2019<br>2019<br>2019 | 0<br>0<br>0<br>0<br>0<br>0<br>0<br>0<br>0<br>0                               | 9<br>15<br>39<br>5<br>3<br>6<br>132<br>12<br>13                     | 9<br>15<br>39<br>5<br>3<br>6<br>132<br>12<br>13                | 0.0% 0.0% 0.0% 0.0% 0.0% 0.0% 0.0% 0.0% | di<br>di<br>di<br>di<br>di<br>di<br>di<br>di<br>di<br>di<br>di<br>di<br>di<br>d | 0<br>0<br>0<br>0<br>0<br>0<br>0<br>0<br>0      |
| КАРАПЕТН <u>Е</u> NIKO<br>КАРАПЕТН <u>Е</u> NIKO<br>КАРАПЕТН <u>Е</u> NIKO<br>КАРАПЕТН <u>Е</u> NIKO<br>КАРАПЕТН <u>Е</u> NIKO<br>КАРАПЕТН <u>Е</u> NIKO<br>КАРАПЕТН <u>Е</u> NIKO<br>КАРАПЕТН <u>Е</u> NIKO<br>КАРАПЕТН <u>Е</u> NIKO<br>КАРАПЕТН <u>Е</u> NIKO | MHXANIKΩN BIO<br>MHXANIKΩN BIO<br>MHXANIKΩN BIO<br>MHXANIKΩN BIO<br>MHXANIKΩN BIO<br>MHXANIKΩN BIO<br>MHXANIKΩN BIO<br>MHXANIKΩN BIO<br>MHXANIKΩN BIO<br>MHXANIKΩN BIO                  | ΕΞΕΥΓΕΝΙΖΜΟΣ Κ<br>ΕΦΑΡΜΟΓΕΣ ΨΗ<br>ΜΗΧΑΝΙΣΜΟΙ ΑΠ<br>ΧΡΩΜΑΤΟΜΕΤΡΙ<br>ΒΑΦΙΚΕΣ ΔΙΕΡΓΑΣ<br>ΒΑΦΙΚΕΣ ΔΙΕΡΓΑΣ<br>ΦΑΦΙΚΕΣ ΔΙΕΡΓΑΣ<br>ΨΗΦΙΑΚΗ ΕΚΤΥΠ<br>ΧΡΩΜΑΤΟΜΕΤΡΙ                  | 2250092<br>923<br>2250054<br>725<br>251092<br>825<br>251092<br>825<br>251045<br>251045             | 2019<br>2019<br>2019<br>2019<br>2019<br>2019<br>2019<br>2019 | 0<br>0<br>0<br>0<br>0<br>0<br>0<br>0<br>0<br>0<br>0<br>0<br>0                | 9<br>15<br>39<br>5<br>3<br>6<br>132<br>12<br>13<br>9                | 9<br>15<br>39<br>5<br>3<br>6<br>132<br>12<br>13<br>9           | 0.0% 0.0% 0.0% 0.0% 0.0% 0.0% 0.0% 0.0% |                                                                                 | 0<br>0<br>0<br>0<br>0<br>0<br>0<br>0<br>0<br>0 |
| ΚΑΡΑΠΕΤΗΣ ΝΙΚΟ<br>ΚΑΡΑΠΕΤΗΣ ΝΙΚΟ<br>ΚΑΡΑΠΕΤΗΣ ΝΙΚΟ<br>ΚΑΡΑΠΕΤΗΣ ΝΙΚΟ<br>ΚΑΡΑΠΕΤΗΣ ΝΙΚΟ<br>ΚΑΡΑΠΕΤΗΣ ΝΙΚΟ<br>ΚΑΡΑΠΕΤΗΣ ΝΙΚΟ<br>ΚΑΡΑΠΕΤΗΣ ΝΙΚΟ<br>ΚΑΡΑΠΕΤΗΣ ΝΙΚΟ<br>ΚΑΡΑΠΕΤΗΣ ΝΙΚΟ<br>ΚΑΡΑΠΕΤΗΣ ΝΙΚΟ                                                               | MHXANIKΩN BIO<br>MHXANIKΩN BIO<br>MHXANIKΩN BIO<br>MHXANIKΩN BIO<br>MHXANIKΩN BIO<br>MHXANIKΩN BIO<br>MHXANIKΩN BIO<br>MHXANIKΩN BIO<br>MHXANIKΩN BIO<br>MHXANIKΩN BIO<br>MHXANIKΩN BIO | ΕΞΕΥΓΕΝΙΖΜΟΣ Κ<br>ΕΦΑΡΜΟΓΕΣ ΨΗ<br>ΜΗΧΑΝΙΣΜΟΙ ΑΠ<br>ΧΡΩΜΑΤΟΜΕΤΡΙ<br>ΒΑΦΙΚΕΣ ΔΙΕΡΓΑΣ<br>ΒΑΦΙΚΕΣ ΔΙΕΡΓΑΣ<br>ΒΑΦΙΚΕΣ ΔΙΕΡΓΑΣ<br>ΨΗΦΙΑΚΗ ΕΚΤΥΠ<br>ΧΡΩΜΑΤΟΜΕΤΡΙ<br>ΨΗΦΙΑΚΗ ΕΚΤΥΠ | 2250092<br>923<br>250054<br>725<br>251092<br>251092<br>251095<br>251045<br>251054<br>251054<br>828 | 2019<br>2019<br>2019<br>2019<br>2019<br>2019<br>2019<br>2019 | 0<br>0<br>0<br>0<br>0<br>0<br>0<br>0<br>0<br>0<br>0<br>0<br>0<br>0<br>0<br>0 | 9<br>9<br>15<br>39<br>5<br>3<br>6<br>132<br>12<br>13<br>9<br>9<br>3 | 9<br>15<br>39<br>5<br>3<br>6<br>132<br>12<br>13<br>9<br>3<br>3 | 0.0% 0.0% 0.0% 0.0% 0.0% 0.0% 0.0% 0.0% | di<br>di<br>di<br>di<br>di<br>di<br>di<br>di<br>di<br>di<br>di<br>di<br>di<br>d |                                                |

Εικόνα 3: Στατιστικά Μαθημάτων Τμήματος

Για να δείτε αναλυτικά τα στατιστικά του κάθε Μαθήματος:

επιλέγετε τις Ενέργειες και βλέπετε την Αναλυτική Στατιστική Περιγραφή του αντίστοιχου Μαθήματος (Εικόνα 4) ή με την επιλογή δίπλα βλέπετε την Συνοπτική Περιγραφή (Εικόνα 5).

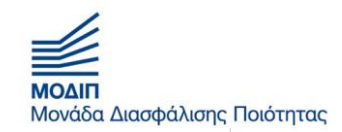

| 15       |                 |        |         |
|----------|-----------------|--------|---------|
| E.       |                 | VTIVUT | VILIAN  |
| <u>8</u> | HAINEITIZTEIMIO |        | ATTINUT |
| 5        |                 |        |         |

| 🕈 Αρχική Ερωτηματο       | ολόγια - Απο              | ογραφικά • Στατι     | στικά *        |           |              |            | E             | ϊστε συνδεδεμένος ως : | gprin A   | ποσύν   | νδεσ  |
|--------------------------|---------------------------|----------------------|----------------|-----------|--------------|------------|---------------|------------------------|-----------|---------|-------|
|                          |                           |                      |                |           |              |            |               |                        |           |         |       |
| Ετατιστικά Αξιολ         | λόγησης Μ                 | αθήματος/ Δ          | ιδασκαλίας (Γ  | Τρόεδρος) |              |            | Αναλυτ        | τική Στατιστική        | Συνοπ     | αική Στ | τατι  |
| Drag a column header and | d drop it here to g       | group by that column |                |           |              |            | Περιγρ        | αφή                    | Περιγ     | ραφή    |       |
| Διδάσκων 🛞 Τμι           | ήμα Μαθήματ <del>ος</del> | Μάθημα 🤶             | Κωδικός Μαθήμι | μ Έτος 💮  | Υποβεβλημένα | Εκρεμούν 🥃 | <b>Σύνολο</b> | 🕞 Ποσοστό συματιθμ     | Ενέργειες |         | 7     |
| АВВАХ ДНМНТР МНУ         | (ANIKΩN BIO               | TEXNIKH MHXAN        | 204            | 2019      | 12           | 763        | 775           | 1.5%                   | - di      | 1       | -     |
| ΛΑΖΑΡΟΠΟΥΛΟΣ ΜΗΣ         | ANIKON BIO                | ΕΦΑΡΜΟΓΕΣ ΤΟΥ        | 814            | 2019      | 4            | 63         | 57            | 6.0%                   | di 🗛      | umiki)  | 7.117 |
| ΚΑΡΑΠΕΤΗΣ ΝΙΚΟ ΜΗΣ       | (ANIKΩN BIO               | ΕΞΕΥΓΕΝΙΣΜΟΣ Κ       | 921            | 2019 (    | )            | 5 5        | 5             | 0.0%                   |           |         |       |
| (ΑΡΑΠΕΤΗΣ ΝΙΚΟ ΜΗ)       | (ANIKΩN BIO               | ΕΦΑΡΜΟΓΕΣ ΨΗ         | 250092         | 2019 (    | )            | 9          | )             | 0.0%                   | di 👘      | 0       | -     |
| (ΑΡΑΠΕΤΗΣ ΝΙΚΟ ΜΗ)       | (ANIKΩN BIO               | ΜΗΧΑΝΙΣΜΟΙ ΑΠ        | 923            | 2019 (    | )            | 15         | 15            | 0.0%                   | di 👘      | 0       |       |
| ΚΑΡΑΠΕΤΗΣ ΝΙΚΟ ΜΗΣ       | (ANIKΩN BIO               | ΧΡΩΜΑΤΟΜΕΤΡΙ         | 250054         | 2019 (    | )            | 39 3       | 39            | 0.0%                   | di 👘      | 0       |       |
| (ΑΡΑΠΕΤΗΣ ΝΙΚΟ ΜΗ)       | (ANIKΩN BIO               | ΒΑΦΙΚΕΣ ΔΙΕΡΓΑΣ      | 725            | 2019 (    | )            | 5 5        | 5             | 0.0%                   | di 👘      | 0       |       |
| ΚΑΡΑΠΕΤΗΣ ΝΙΚΟ ΜΗΣ       | (ANIKΩN BIO               | ΕΦΑΡΜΟΓΕΣ ΨΗ         | 251092         | 2019 (    | )            | 3          | 3             | 0.0%                   | di 👘      | 0       |       |
| ΚΑΡΑΠΕΤΗΣ ΝΙΚΟ ΜΗΣ       | (ANIKΩN BIO               | ΒΑΦΙΚΕΣ ΔΙΕΡΓΑΣ      | 825            | 2019 0    | )            | 6 (        | i i           | 0.0%                   | di        | 0       |       |
| ΚΑΡΑΠΕΤΗΣ ΝΙΚΟ ΜΗΣ       | (ANIKΩN BIO               | ΒΑΦΙΚΕΣ ΔΙΕΡΓΑΣ      | 250045         | 2019 0    | )            | 132        | 132           | 0.0%                   | di 👘      | 0       |       |
| (ΑΡΑΠΕΤΗΣ ΝΙΚΟ ΜΗ)       | (ANIKΩN BIO               | <b>ФНФІАКН ЕКТҮП</b> | 251036         | 2019 (    | )            | 12         | 12            | 0.0%                   | di 👘      | 0       |       |
| ΚΑΡΑΠΕΤΗΣ ΝΙΚΟ ΜΗΣ       | (ANIKΩN BIO               | ΒΑΦΙΚΕΣ ΔΙΕΡΓΑΣ      | 251045         | 2019 0    | )            | 13         | 13            | 0.0%                   | di 👘      | 0       |       |
| ΚΑΡΑΠΕΤΗΣ ΝΙΚΟ ΜΗΣ       | (ANIKΩN BIO               | ΧΡΩΜΑΤΟΜΕΤΡΙ         | 251054         | 2019 0    | 0            | 9          | 3             | 0.0%                   | di        | 0       |       |
| ΚΑΡΑΠΕΤΗΣ ΝΙΚΟ ΜΗΣ       | (ANIKΩN BIO               | <b>ЧНФІАКН ЕКТҮП</b> | 828            | 2019      | )            | 3          | 3             | 0.0%                   | di 👘      | 0       |       |
|                          |                           |                      | 250026         | 2010      |              | 109        | 109           | 0.0%                   | 4.        | 0       | 12    |

### Εικόνα 4: Αναλυτική Στατιστική Περιγραφή Μαθήματος

# Και αντίστοιχα έχετε πρόσβαση στα παρακάτω

| HE WEST PRO              |                                                      |                     |              |                      |                |                           |
|--------------------------|------------------------------------------------------|---------------------|--------------|----------------------|----------------|---------------------------|
| Αρχική Ερι               | ωτηματολόγια • Απογραφικά• Στατιστικό •              |                     |              |                      | Είστε συνδεδει | ιένος ως : gprin Αποσύν   |
| ΣΥΝΟΠΤΙΙ                 | (Η ΠΕΡΙΓΡΑΦΗ ΑΞΙΟΛΟΓΗΣΗΣ ΜΑΘΗΜΑΤΟΣ/                  | ΔΙΔΑΣΚΑΛΙΑΣ ΑΙ      |              | ΦΟΙΤΗΤΕΣ             |                | 🖨 Προεπισκόπηση εκτύπωσης |
|                          | ΜΗΧΑΝΙΚΩΝ Ε                                          | ΒΙΟΜΗΧΑΝΙΚΗΣ ΣΧΕΔΙΑ | ΣΗΣ ΚΑΙ ΠΑΡΑ | ΓΩΓΗΣ                |                |                           |
| Διδάσκων                 | ΠΡΙΝΙΩΤΑΚΗΣ ΓΕΩΡΓΙΟΣ                                 |                     | Έτος         |                      |                | 2019 - 2020               |
| Μάθημα                   | 2201406                                              |                     | Σύνολο Ε     | ρωτηματολογίων       |                | 0/4 ( 0.0% )              |
|                          | ΑΣΦ. ΕΡΓ. ΚΑΙ ΠΡΟΣΤΑΣΙΑ ΠΕΡΙΒ. (2201406) - Χειμερινό |                     | Φοιτητές     | που δήλωσαν το μάθημ | ια             | 20                        |
| Τίτλος                   |                                                      |                     |              |                      |                | Descent MO                |
| <b>Τίτλος</b><br>Ερώτηση |                                                      | Δείγμα ×            | MO           | Περιγραφή ΜΟ         | ΜΟ Τμήματος    | Τμήματος                  |

Εικόνα 5: Συνοπτική Περιγραφή Αξιολόγησης Μαθήματος

Μπορείτε να εκτυπώσετε τα αντίστοιχα Στατιστικά Αποτελέσματα.

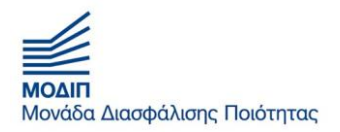

Από την Επιλογή "Στατιστικά", "Πρόεδρος" και στη συνέχεια "Συγκεντρωτικά Αποτελέσματα Μαθημάτων" μπορείτε να δείτε συγκεντρωτικά τα αποτελέσματα για το σύνολο των μαθημάτων του Τμήματος, εφόσον επιλέξετε απογραφική Περίοδο, το τμήμα και εξάμηνο αναφοράς.

| 🕈 Αρχική Ερωτηματολόγια - Ατ                                                                | πογραφικά - Στατιστικά -                                                                                                   |                      |      | Είστε συνδεδεμένος ως : gprin | Αποσύνδ |
|---------------------------------------------------------------------------------------------|----------------------------------------------------------------------------------------------------|----------------------|------|-------------------------------|---------|
| F                                                                                           | 7- (- 5)                                                                                                    |                      |      |                               |         |
| τενικη εικονά τμημάτος (ι                                                                   | Ιροεορος)                                                                                                    |                      |      |                               |         |
| Απογραφική Περίοδος                                                                         | 2019 - 2020                                                                                                    |                      |      |                               | ~       |
| Τμήμα                                                                                       | επιλέγω το τμήμα                                                                                                    | ΣΧΕΔΙΑΣΗΣ ΚΑΙ ΠΑΡΑΓΩ | ΣΓΗΣ |                               | ~       |
| Εξάμηνο                                                                                     | επιλένω την περιοδο που                                                                                                    |                      |      |                               | ~       |
| Ερώτηση                                                                                     | επιθυμώ να δω                                                                                                    | Δείγμα *             | МО   | Περιγραφή ΜΟ                  |         |
| 1. Οι στόχοι του θεωρητικού μαθήμα                                                          | ατος ήταν σαφείς:                                                                                                    | 722                  | 3.7  | Πολύ                          |         |
| <ol> <li>Η ύλη που καλύφθηκε ανταποκριν</li> </ol>                                          | όταν στους στόχους του μαθήματος;                                                                                          | 709                  | 3.8  | Πολύ                          |         |
| <ol> <li>Βαθμολογήστε την οργάνωση του</li> </ol>                                           | μαθήματος                                                                                                    | 708                  | 3.7  | Πολύ                          |         |
| 4. Το εκπαιδευτικό υλικό που χρησιμ                                                         | οποιήθηκε βοήθησε στην καλύτερη κατανόηση του θέματος;                                                                     | 702                  | 3.6  | Πολύ                          |         |
| 6. Πόσο ικανοποιητικό/-ά βρίσκεται                                                          | το/-α διανεμόμενο/-α βιβλίο/α(σύγγραμμα/-τα);                                                                              | 594                  | 3.4  | Μέτρια                        |         |
| 7α. Εάν ναι, βαθμολογήστε την επάρ                                                          | οκειά τους                                                                                                    | 605                  | 3.7  | Πολύ                          |         |
| 8. Βαθμολογήστε τη διαθεσιμότητα τ                                                          | της επιπρόσθετης βιβλιογραφίας στην Βιβλιοθήκη του Ιδρύματος                                                               | 414                  | 3.0  | Μέτρια                        |         |
| 9α. Εάν ναι, καλύπτονται από άλλα δ                                                         | διδαχθέντα μαθήματα;                                                                                                    | 463                  | 3.0  | Μέτρια                        |         |
| 10. Πώς κρίνετε το επίπεδο δυσκολία                                                         | κς του μαθήματος για το έτος του;                                                                                          | 704                  | 3.2  | Μέτρια                        |         |
| <ol> <li>Αξιολογήστε τον αριθμό των ωρι<br/>πολύ=υπερβολικός)</li> </ol>                    | ών διδασκαλίας για την κάλυψη της ύλης (καθόλου=ανεπαρκής, πάρα                                                            | 699                  | 3.3  | Μέτρια                        |         |
| 13. Υπάρχει διαφάνεια στα κριτήρια                                                          | βαθμολόγησης:                                                                                                    | 514                  | 3.6  | Πολύ                          |         |
| 14. Το θέμα δόθηκε εγκαίρως;                                                                |                                                                                                    | 529                  | 3.8  | Πολύ                          |         |
| 15. Το διαθέσιμο ερευνητικό υλικό στ                                                        | τη βιβλιοθήκη κρίθηκε επαρκές;                                                                                             | 372                  | 3.2  | Μέτρια                        |         |
| 17. Τα σχόλια του/της διδάσκοντος/-                                                         | ουσας ήταν εποικοδομητικά;                                                                                                 | 529                  | 3.6  | Πολύ                          |         |
| 16. Υπήρχε καθοδήγηση από τον/την                                                           | ν διδάσκοντα/-ουσα;                                                                                                    | 534                  | 3.6  | Πολύ                          |         |
| 19. Η συγκεκριμένη εργασία σας βοή                                                          | θησε να κατανοήσετε το συγκεκριμένο θέμα;                                                                                  | 503                  | 3.6  | Πολύ                          |         |
|                                                                                             |                                                                                                    | 706                  | 3.6  | Πολύ                          |         |
| <ol> <li>21. Βαθμολογήστε τη συνέπεια του/τ<br/>μαθήματα, έγκαιρη διόρθωση εργασ</li> </ol> | :ης διδάσκοντα/-ουσας στις εκπαιδευτικές του/της υποχρεώσεις. (Παρουσία στα<br>ιών, ώρες συνεργασίας με τους φοιτητές, κλπ | 702                  | 3.9  | Πολύ                          |         |
|                                                                                             |                                                                                                    | 702                  | 2.7  | m = 3.5                       |         |

Εικόνα 6: Συγκεντρωτικά Στοιχεία Τμήματος

#### Για τα Απογραφικά Καθηγητή

Επιλέγω "Απογραφικά", στη συνέχεια "Απογραφικά Καθηγητή"

|                      | τιστημιο σλιτικής            | ε αττικής  |          |                                         |
|----------------------|------------------------------|------------|----------|-----------------------------------------|
| 🕈 Αρχική Ερωτηματολό | για • Απογραφικά• Στατιστικά | ž          |          | Είστε συνδεδεμένος ως : gprin Αποσύνδεσ |
| Απογραφικά Αξιολ     | όγησης από Καθηγητή Α        | να Έτη     |          |                                         |
|                      |                              |            |          | Πλήρης Οθόνη                            |
| Έτος                 | - Έναρξη                     | ~ Δήξη     | υ Ενεργά | Ενέργειες                               |
| 2019 - 2020          | 13/02/2020                   | 31/07/2020 | 12       |                                         |
|                      |                              |            |          |                                         |

Εικόνα 7: Απογραφικό Δελτίο Διδάσκοντα

5

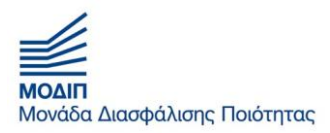

## Πατώντας το ενέργειες εμφανίζετε το Απογραφικό Καθηγητή - Διδάσκοντα για το ακαδημαϊκό έτος

| t Αρχική Ερωτηματολόγια - Απογραφικά - Στατιστικά -                                      |                      |                            |       |                                                      | Είστε συνδεδεμένος ωι                             | ς:gprin Αποσύν |
|------------------------------------------------------------------------------------------|----------------------|----------------------------|-------|------------------------------------------------------|---------------------------------------------------|----------------|
| <b>έτος:</b> Ακαδημαϊκό Έτος 2019 - 2020                                                 |                      |                            |       |                                                      |                                                   |                |
|                                                                                          |                      |                            |       |                                                      |                                                   | + Αποθήκευση   |
| Πανεπιστήμιο                                                                             |                      |                            |       |                                                      |                                                   |                |
| Ιχολή                                                                                    |                      |                            |       |                                                      |                                                   |                |
| Τμήμα                                                                                    |                      |                            |       |                                                      |                                                   |                |
| Τομέας                                                                                   |                      |                            |       |                                                      |                                                   |                |
| Όνομα και τίτλος διδάσκοντος                                                             |                      |                            |       |                                                      |                                                   |                |
| Επιστημονική ειδίκευση                                                                   |                      |                            |       |                                                      |                                                   |                |
| Τίτλοι και κωδικοί διδασκόμενων μαθημάτων                                                |                      |                            |       |                                                      |                                                   |                |
| Ι. ΕΡΕΥΝΗΤΙΚΟ / ΕΠΙΣΤΗΜΟΝΙΚΟ ή ΆΛΛΟ ΕΡΓΟ<br>Ι.1 Αριθμός δημοσιεύσεων                     |                      |                            |       |                                                      |                                                   |                |
| Επιστημονικά Επιστημονικά Πρακτικά 1<br>Βιβλιογραφίες περιοδικά με περιοδικά συνεδρίων σ | Πρακτικά<br>υνεδρίων | Κεφάλαια σε<br>συλλογικούς | Αλλες | Ανακοινώσεις σε επιστ.<br>συνέδρια (με κριτές) χωρίς | Ανακοινώσεις σε επιστ.<br>συνέδρια (χωρίς κριτές) | Άλλα           |

Εικόνα 8: Απογραφικό Διδάσκοντα

Συμπληρώνετε το τμήμα στο οποίο στο οποίο υπάγεστε οργανικά (στο τμήμα που ανήκετε, πχ. εάν έχετε ώρες σε 2 τμήματα θα γράψετε το Τμήμα στο οποίο υπάγεστε όχι το Τμήμα στο οποίο έχετε συμπληρωματικές ώρες).

Στη συνέχεια συμπληρώνετε τα στοιχεία που αφορούν το ερευνητικό σας έργο και το αποθηκεύετε. Αυτό κάθε φορά θα αποθηκεύει την τελευταία έκδοση και θα σας εμφανίζετε συμπληρωμένη, ώστε την επόμενη φορά να προσθέτετε μόνο τα νέα στοιχεία.

Για το Απογραφικό Μαθήματος, πηγαίνουμε στα Απογραφικά επιλέγουμε τα Απογραφικά Μαθημάτων το ακαδημαϊκό έτος, το Τμήμα και το Πρόγραμμα Σπουδών και εμφανίζονται τα μαθήματα στα οποία είσθε Υπεύθυνος.

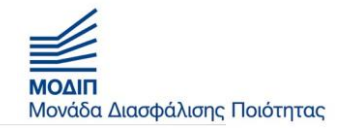

|                                                                                           |                                                                                         |   |                                     | -    |
|-------------------------------------------------------------------------------------------|-----------------------------------------------------------------------------------------|---|-------------------------------------|------|
|                                                                                           | ΗΜΙΟ ΔΥΤΙΚΗΣ ΑΤΤΙΚΗ:                                                                    | Σ |                                     |      |
| 🕈 Αρχική Ερωτηματολόγια 👻                                                                 | Απογραφικά - Στατιστικά -                                                               |   | Είστε συνδεδεμένος ως : gprin Αποσύ | νδεσ |
| TPOBOAH MAOHMATC<br>Entertaon Chav Ø  Construction Chav Ø  Construction Error 2019 - 2020 | Ατογραφικά Μάβημάτην<br>Απογραφικά κάθημητη<br>Προγράμμα Σπουδών<br>Υπηρεσίες Ιδρύματος |   |                                     |      |
|                                                                                           |                                                                                         |   |                                     |      |

Εικόνα 9: Απογραφικό Μαθημάτων

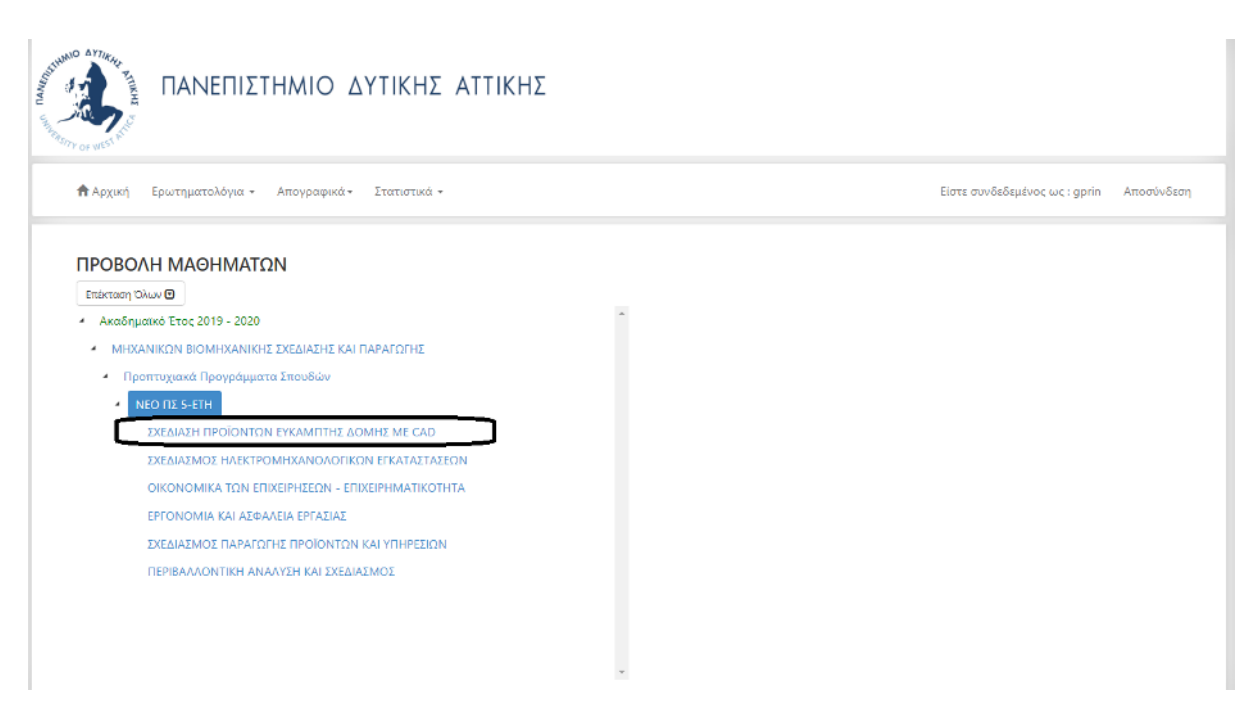

Εικόνα 10: Απογραφικό Μαθημάτων - β

Πατώντας στο κάθε Μάθημα ανοίγει το αντίστοιχο Απογραφικό σε επίπεδο Προεπισκόπησης Υποβολής ή Επεξεργασίας

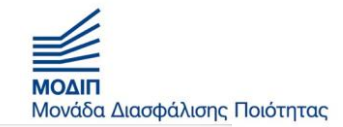

| OF WEST ATO                                                   | ΙΣΤΗΜΙΟ ΔΥΤΙΚΗΣ ΑΤΤΙΚΗ        | łΣ                                                                                    |
|---------------------------------------------------------------|-------------------------------|---------------------------------------------------------------------------------------|
| 🕈 Αρχική Ερωτηματολόγι                                        | α 🔹 Απογραφικά 👻 Στατιστικά 👻 | Είστε συνδεδημένος, ως : gprin Αποσύνδο                                               |
| ΑΠΟΓΡΑΦΙΚΟ ΔΕΛΤ                                               | ο εξαμηνιαίου μαθηματός - Π   | РОВОЛН                                                                                |
| 🗏 Απογραφικά Μαθήματος                                        |                               | Προεπισκόπηση Υποβολής Απογραφικού 🖄 Επεξεργασία Απογραφικού 🖍                        |
| Ακαδημαικό Έτος:                                              | 2019 - 2020                   |                                                                                       |
| Έναρξη:                                                       | 13/02/2020                    |                                                                                       |
| Λήξη:                                                         | 31/07/2020                    |                                                                                       |
| Κατάσταση:                                                    | Πρόχειρο                      |                                                                                       |
| Ι. ΒΑΣΙΚΑ ΣΤΟΙΧΕ                                              | ΙΑ ΜΑΘΗΜΑΤΟΣ                  | ΠΑΝΕΠΙΣΤΗΜΙΟ ΑΥΤΙΚΗΣ ΑΤΤΙΚΗΣ                                                          |
| Πανεπιστήμιο                                                  |                               |                                                                                       |
| Πανεπιστήμιο<br>Σχολή                                         |                               | 2XOAH MERANIKON                                                                       |
| Πανεπιστήμιο<br>Σχολή<br>Τμήμα                                |                               | EXIONE MEMANIKON<br>MEMANIKON BIOMEMANIKE IMEMINI PAPATOREI                           |
| Πανεπιστήμιο<br>Σχολή<br>Τμήμα<br>Τομέας                      |                               | 2XOAH MEXANIKEN<br>MEKANIKEN BIOMEKANIKEE EXELIAERE KAI TIAPATEREE                    |
| Πανεπιστήμιο<br>Σχολή<br>Τμήμα<br>Τομέας<br>Επώνυμο διδάσκοντ | <                             | 2XCMH MHXANIKON<br>MHXANIKON BIOMHXANIKHE EXELIAEHE XAI ΠΑΡΑΓΟΓΗΣ<br>-<br>ΠΡΙΝΙΟΤΑΚΗΣ |

Εικόνα 11: Απογραφικό Μαθήματος - γ

Και στο τέλος του Απογραφικού αποθηκεύω αντίστοιχα τις αλλαγές ή κάνω προβολή ή προεπισκόπηση του Απογραφικού

| ια είναι η καταν | ομή βαθμολογίας και α | ο μέσος βαθμός των φοι | τητών του μαθήματος; |         |          |                                |  |
|------------------|-----------------------|------------------------|----------------------|---------|----------|--------------------------------|--|
|                  |                       | Κατανομή Βαθμι         | ών (% φοιτητών)      |         |          | Μέσος όρος Βαθμολογίας (σύνολα |  |
| 0 - 3.9          | 4 - 4.9               | 5 - 5.9                | 6 - 6.9              | 7 - 8.4 | 8.5 - 10 | φοιτητών)                      |  |
|                  |                       |                        |                      |         |          |                                |  |

| V.1 Υπάρχει διαδικασία αξιολόγησης του μαθήματος και της διδασκαλίας από τους φοιτητές; Πώς εφαρμόζεται; Επισυνάψτε δείγμα του σχετικού ερωτηματολογίου. |                       |                                      |                      |
|----------------------------------------------------------------------------------------------------|-----------------------|--------------------------------------|----------------------|
|                                                                                                    |                       |                                      |                      |
|                                                                                                    |                       |                                      |                      |
|                                                                                                    |                       |                                      |                      |
|                                                                                                    |                       |                                      |                      |
|                                                                                                    |                       |                                      |                      |
|                                                                                                    |                       |                                      |                      |
|                                                                                                    |                       |                                      |                      |
|                                                                                                    |                       |                                      |                      |
|                                                                                                    |                       |                                      |                      |
| V.2 Πώς αξιοποιούνται τα αποτελέσματα αυτών των αξιολογήσεων:                                                                                            |                       |                                      |                      |
|                                                                                                    |                       |                                      |                      |
|                                                                                                    |                       |                                      |                      |
|                                                                                                    |                       |                                      |                      |
|                                                                                                    |                       |                                      |                      |
|                                                                                                    |                       |                                      |                      |
|                                                                                                    |                       |                                      |                      |
|                                                                                                    |                       |                                      |                      |
|                                                                                                    |                       |                                      |                      |
|                                                                                                    |                       |                                      |                      |
|                                                                                                    |                       |                                      |                      |
|                                                                                                    |                       |                                      |                      |
|                                                                                                    | Προβολή Απογραφικού 🥹 | Προεπισκόπηση Υποβολής Απογραφικού 📩 | Αποθήκευση Αλλαγών 🏳 |

Εικόνα 12: Απογραφικό Μαθήματος - δ